# Čtenářské konto a on-line prodlužování knih

Na úvodní stránce katalogu (http://arl.ujep.cz) klikněte na Přihlášení

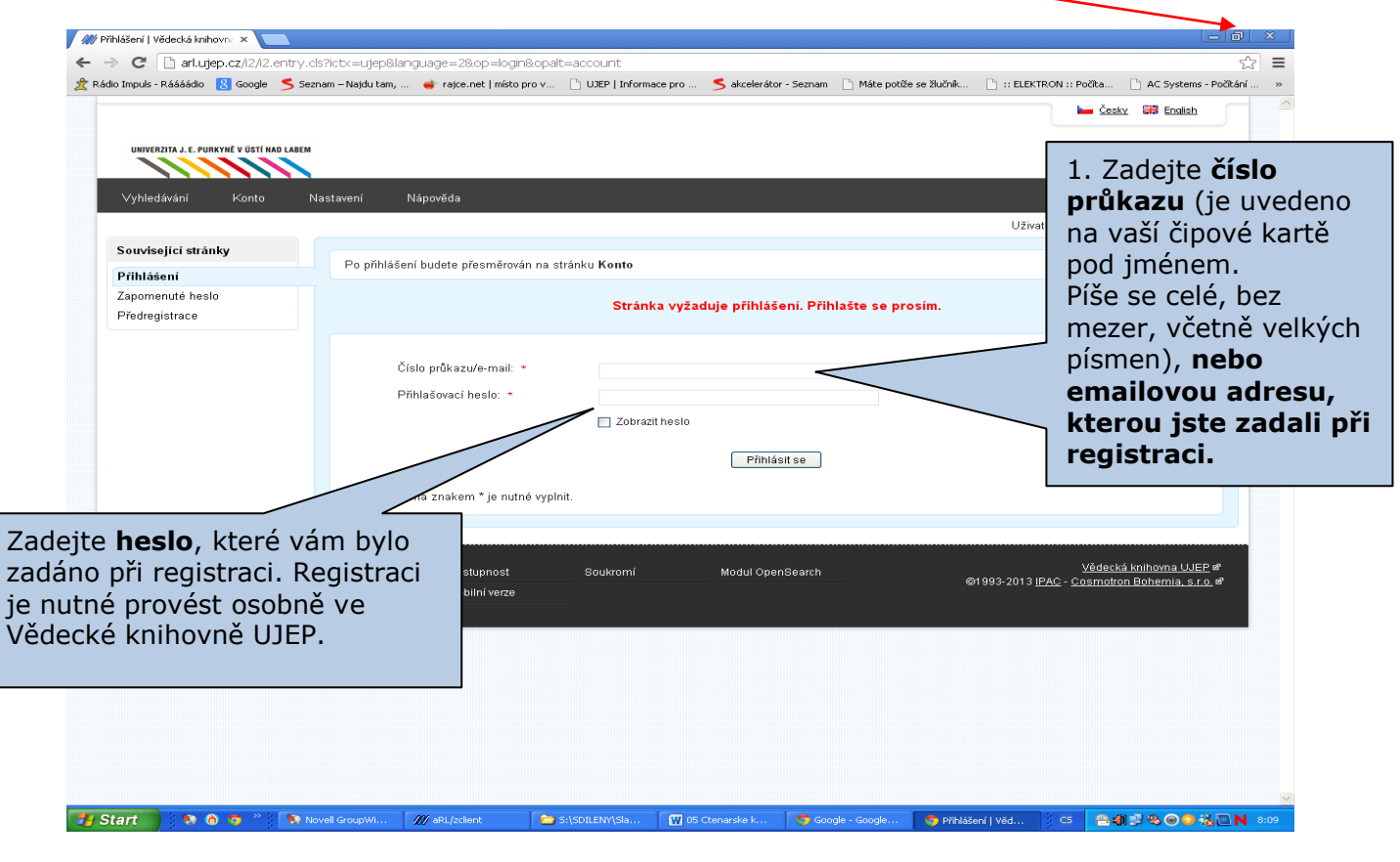

| <sup>(</sup> ejete si, aby aplikace Google                                                                                   | Chrome uložila vaše hes                                                                                         | lo? Uložit heslo             | Nikdy v případě ti                    | ěchto stránek                                    |                                                   |                                                 |
|----------------------------------------------------------------------------------------------------|----------------------------------------------------------------------------------------------------|------------------------------|---------------------------------------|--------------------------------------------------|---------------------------------------------------|-------------------------------------------------|
| Vyhledavání Konto<br>Související stránky<br>Vypůjčky, rezervace,<br>Osobní údaje<br>Moje dokumenty<br>Historie<br>Deziderata | Nastavení Nár<br>Soulum<br>Výpůjčky<br>Žádanky<br>Rezervace<br>Držené rezer<br>Dluhy<br>Ostatní<br>Celkový dluh | vypůjčky Žád                 | Zobraz<br>o čten<br>rezerv<br>Přehled | zí se základní inf<br>ářském kontě –<br>ací atd. | ormace<br>počet výpůjček,                         | kx III Enalish<br>I Odhlášení<br>I V košíku (1) |
| Revenced<br>Learny                                                                                                    | Mapa stránek<br>Napište nám                                                                                     | Přístupnost<br>Mobilní verze | Soukromí                              | Modul OpenSearch                                 | <u>Vádeci</u><br>©1993-2013 <u>IPAC - Cosmotr</u> | ká knihovna WEP er<br>on Bohemia, s.r.o. er     |

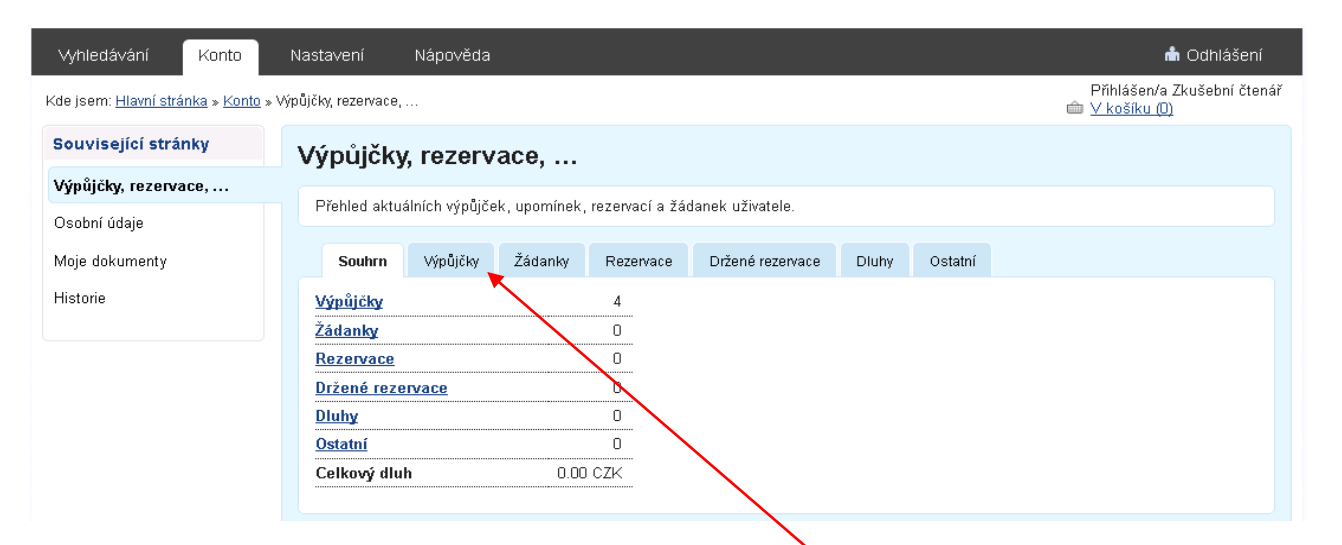

## Přehled výpůjček s výpůjčními dobami zjistíte po kliknutí na ikonu Výpůjčky.

| /ýpůjčky, rezerva            | ce,                      |             |                      |        |                  |                   |             |
|------------------------------|--------------------------|-------------|----------------------|--------|------------------|-------------------|-------------|
| Přehled aktuálních výpůjček, | upomínek, rezerva        | ací a žádar | nek uživatele.       |        |                  |                   |             |
| Souhrn Výpůjčky              | Žádanky Rez              | zervace     | Držené rezervace     | Dluhy  | Ostatní          |                   |             |
|                              |                          |             |                      | ,      |                  |                   |             |
| ууријску                     |                          |             |                      |        |                  |                   |             |
| Přehled aktuálně vypůjčeny   | ých dokumentů.           |             |                      |        |                  |                   |             |
| 🗖 Vybrat vše 📃 Prodloužit    | t                        |             |                      | Zo     | orazení: 🔳 sezna | m 🗖 <u>v okně</u> | 🛱 nastavení |
| <u>Název</u>                 |                          |             |                      |        |                  | <u>Od</u>         | Do          |
| Evropská unie                |                          |             |                      |        | 06.06.           | 2012              | 07.08.2012  |
| Prynich 100 dní              | <u>v šéfovském křesl</u> | le          |                      |        | 06.06.           | 2012              | 07.08.2012  |
|                              | a den                    |             |                      |        | 06.06.           | 2012              | 07.08.2012  |
| likněte knihu, jejíž v       | ýpůiční dobu             | u chcete    | e prodloužit a       | klikně | te               |                   |             |
| Prodloužit (Lze pro          | vést i hroma             | adně vi     | iz <b>Vybrat vše</b> | )      |                  |                   |             |

### PO SKONČENÍ PRÁCE SE NEZAPOMEŇTE ODHLÁSIT!!!

| Vyhledávání Konto                                   | Nastavení Nápověda                                   |                                                                       |         |           |                  |       |         | 📩 Odhlášení |  |  |
|-----------------------------------------------------|------------------------------------------------------|-----------------------------------------------------------------------|---------|-----------|------------------|-------|---------|-------------|--|--|
| Kde jsem: <u>Hlavní stránka</u> » <u>Konto</u> » Vý | Příhlášen/a Zkušební čtenář<br>ጬ <u>∨ košíku (0)</u> |                                                                       |         |           |                  |       |         |             |  |  |
| Související stránky                                 | visející stránky Výpůjčky, rezervace,                |                                                                       |         |           |                  |       |         |             |  |  |
| Výpůjčky, rezervace,                                |                                                      |                                                                       |         |           |                  |       |         |             |  |  |
| Osobní údaje                                        | Prehled aktua                                        | Přehled aktuálních výpůjček, upomínek, rezervací a žádanek uživatele. |         |           |                  |       |         |             |  |  |
| Moje dokumenty                                      | Souhrn                                               | Výpůjčky                                                              | Žádanky | Rezervace | Držené rezervace | Dluhy | Ostatní |             |  |  |

#### Upozornění:

VŽdy se musí zobrazit hláška, že se prodloužení zdařilo a datum, kdy je knihy nutné vrátit či prodloužit.

Pokud knihu prodloužit nelze, (buď překročen finanční limit na čtenářském kontě, limit prodlužování apod.), obraťte se přímo na pracovníky knihovny.

On-line prodloužení lze provést 3x za sebou, poté musí být knihy vráceny do knihovny. Pokud nejsou někým rezervovány, mohou být znovu vypůjčeny.

#### Vysvětlivky:

Prezenčně – dokument lze nahlédnout jen ve studovně, nelze jej vypůjčit domů
Volný výběr – zde je uvedena signatura dokumentů, tj. kombinace písmen, číslic, která označuje lokaci umístění dokumentu ve fondu.

Doba výp. 31 dní (183 dní) – dokument je volný (k vypůjčení)